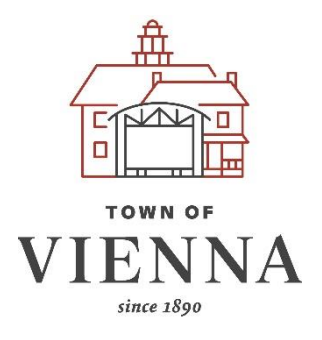

## **Department of Planning and Zoning**

Town of Vienna, Virginia 127 Center Street S Vienna, Virginia 22180 Phone: 703-255-6341 | Email: DPZ@viennava.gov Hours: Monday – Friday, 8:00 am - 4:30 pm

## How to Guide: Applying for a Small-Scale Residential Building Permit through idtPlans

Follow the steps on the following pages to apply for a small-scale (less than 2500 square feet of land disturbance, decks, porches, etc) review in the Town of Vienna. <u>Applicants must apply for building permit review with Fairfax County separately prior to submitting for the Town's review through idtPlans.</u> Please contact staff at <u>buildingpermitreview@viennava.gov</u> if you have any questions.

 Submitting a small scale (less than 2500 square feet of land disturbance, decks, porches, etc) permit via: <u>https://vienna.idtplans.com/secure/</u>.

If you are utilizing vienna.idtplans.com for the first time you will need to register before submitting your plan

Click in the upper right-hand corner where it says register:

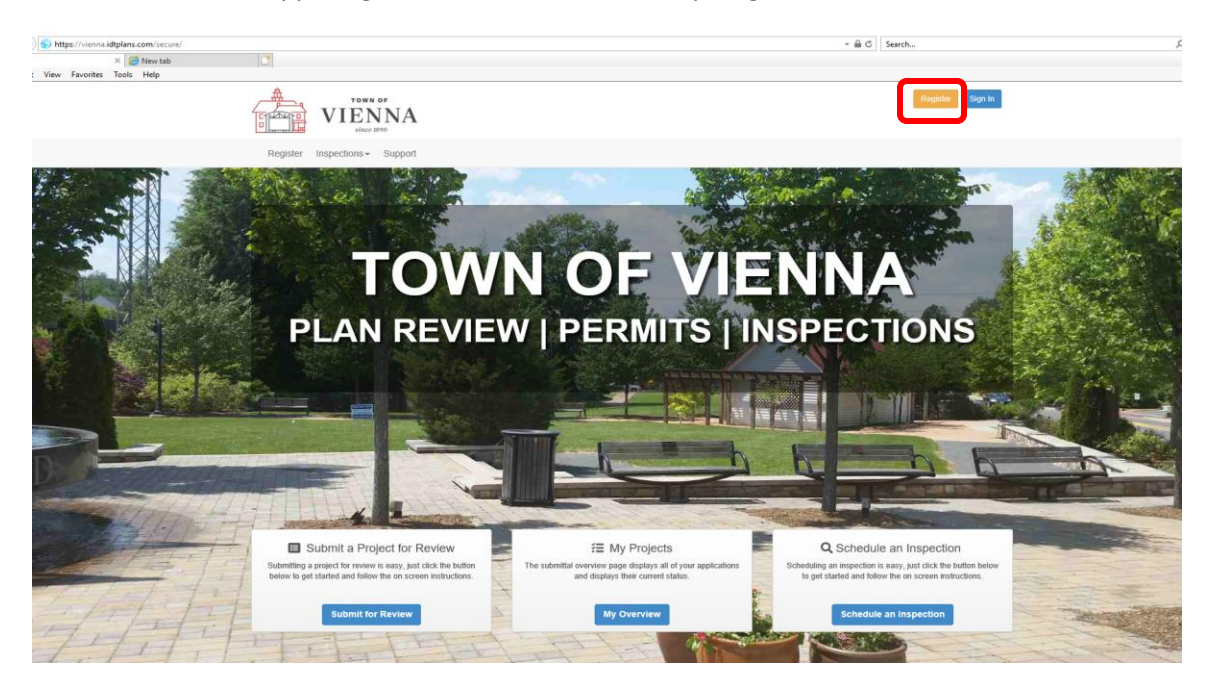

2. Once you have registered you will need to choose "Submit a Project for Review"

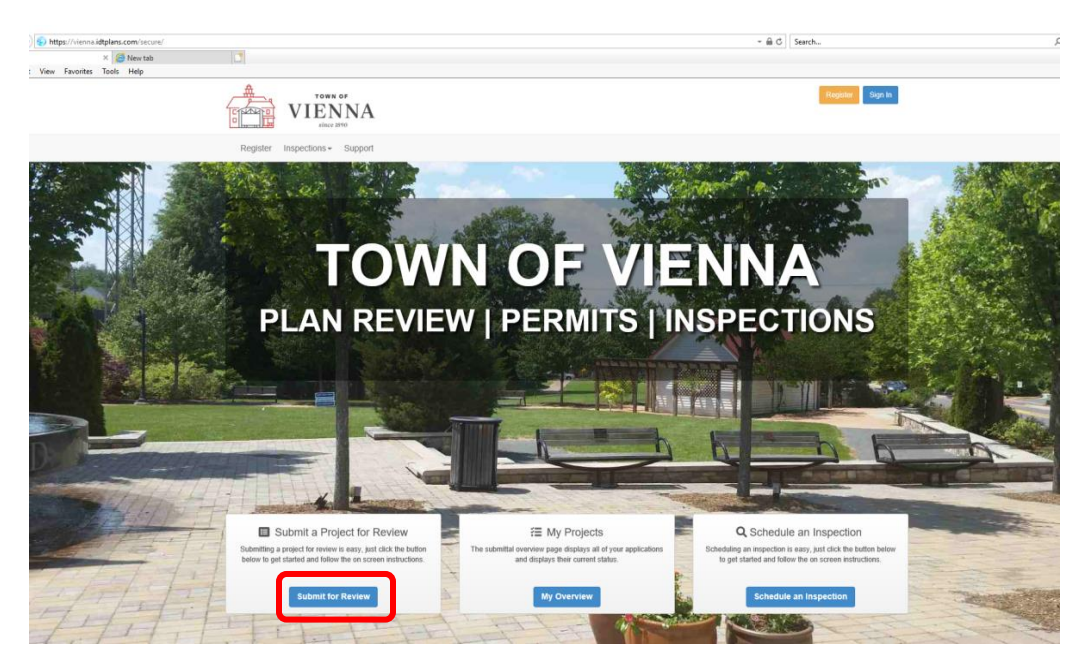

You will be prompted on the next page to choose your "Application Category" which you will choose Residential Project

| Application     Upload Files     Fees     Confirm and Submit       roject Overview     Image: Application Category     Residential Project     Image: Application Category       Image: Application Type     Select     Image: Application Filep       Save and Confirme     Help | 0                |                      |                        |      |                  |   |                    |
|----------------------------------------------------------------------------------------------------|------------------|----------------------|------------------------|------|------------------|---|--------------------|
| roject Overview  Application Category Restential Project  Application Type Select  Application Type Select  Application Help                                                                                                    | Application      | Upload Files         |                        | Fees |                  |   | Confirm and Submit |
| Application Category     Residential Project     Residential Project     Philopme choose     Save and Continue     Help                                                                                                    | Project Overview |                      |                        |      |                  |   |                    |
| Application Type     Select     Select     Get     Get     Get     Get                                                                                                    |                  | Application Category | Residential Project    | V    | O Help me choose |   |                    |
| Save and Continue Help                                                                                                    |                  | Application Type     | Select                 |      |                  | ~ | Help me choose     |
|                                                                                                    |                  |                      | Save and Continue Help |      |                  |   |                    |

**3.** Your next prompt will be to choose the "Application Type", you will choose Small-Scale Residential Building Permit (i.e. decks, porches)

| lan Review Submittal |                      |                                                               |                    |
|----------------------|----------------------|---------------------------------------------------------------|--------------------|
| 0                    |                      |                                                               |                    |
| Application          | Upload Files         | Fees                                                          | Confirm and Submit |
| roject Overview      |                      |                                                               |                    |
|                      | Application Category | Residential Project 🕑 Help me choose                          |                    |
|                      | Application Type     | Small-Scale Residential Building Permit (i.e. decks, porches) | Belp me choose     |
|                      | Address of Project   |                                                               |                    |
|                      |                      | Save and Continue Help                                        |                    |

You will then need to enter the Address of the Project in the next prompt

| 0                |                      |                                                               |                    |
|------------------|----------------------|---------------------------------------------------------------|--------------------|
| Application      | Upload Files         | Fees                                                          | Confirm and Submit |
| Project Overview |                      |                                                               |                    |
|                  | Application Category | Residential Project 🕥 🚱 Help me choose                        |                    |
|                  | Application Type     | Small-Scale Residential Building Permit (i.e. decks, porches) | Help me choose     |
|                  | Address of Project   |                                                               |                    |
|                  |                      | Save and Continue Help                                        |                    |

After entering the address click Save and Continue to go to the next screen

**4.** On the next screen you will find the checklist of requirements, please be sure you have all items when checking the boxes. If any items are missing your submission will be declined and you will be required to resubmit your application with the missing required documents

| Plan Review Submittal                                                                        |                                                                    |                                |                    |  |  |  |  |
|----------------------------------------------------------------------------------------------|--------------------------------------------------------------------|--------------------------------|--------------------|--|--|--|--|
| 0                                                                                            |                                                                    |                                |                    |  |  |  |  |
| Amplication                                                                                  | Upland Film                                                        | Face                           | Confirm and Submit |  |  |  |  |
| Application                                                                                  | Opload Files                                                       | rees                           | Conlim and Submit  |  |  |  |  |
| Checklist: Small-Scale Residential Building Permit                                           |                                                                    |                                |                    |  |  |  |  |
| This checklist includes all documents required                                               | for review of a small-scale residential building perm              | it application.                |                    |  |  |  |  |
| Please note that you will be prompted to upload documents after filling out the application. |                                                                    |                                |                    |  |  |  |  |
| Check All (By checking each box, you                                                         | acknowledge that you have read and understan                       | d all possible requirements.)  |                    |  |  |  |  |
| Completed Applicant Authorization                                                            | Completed Applicant Authorization Form. The form can be found here |                                |                    |  |  |  |  |
| Completed to-scale architectural dra                                                         | wings showing proposed scope of work                               |                                | Add a comment      |  |  |  |  |
| Clean, unaltered, to-scale survey/pla                                                        | at of property with existing improvements.                         |                                | Add a comment      |  |  |  |  |
| Second, marked up to-scale survey                                                            | plat showing proposed improvements.                                |                                | Add a comment      |  |  |  |  |
| Lot coverage and/or deck coverage                                                            | calculations both for existing lot improvements                    | and proposed lot improvements. | Add a comment      |  |  |  |  |
|                                                                                              |                                                                    |                                |                    |  |  |  |  |
|                                                                                              | Save and Con                                                       | inue Help                      |                    |  |  |  |  |

Click Save and Continue to go next screen

**5.** You are required to choose contact information for applicant and owner as well as indicating any additional contacts. When you have entered contact information requests, click Save and Continue.

| 0                                                                                                    |                        |                   |      |     |                    |
|----------------------------------------------------------------------------------------------------|------------------------|-------------------|------|-----|--------------------|
| Application                                                                                                    | Upload Files           |                   | Fees |     | Confirm and Submit |
| Project Contacts                                                                                                    |                        |                   |      |     |                    |
| -                                                                                                    |                        |                   |      |     |                    |
| Ontact I                                                                                                    | nformation: Applicant  | Select            | ~    | • • |                    |
| 😣 Conta                                                                                                    | ct Information: Owner  | Select            | ~    | •   |                    |
| Indicate which of the following additional processing additional processing additionadditional processing additional processing a | roject contacts are to | Contractor        |      |     |                    |
| be included on proj                                                                                                    | ect correspondences.   | Architect         |      |     |                    |
|                                                                                                    |                        |                   |      |     |                    |
|                                                                                                    |                        |                   |      |     |                    |
|                                                                                                    |                        | None of the Above |      |     |                    |

6. On the next page you will be asked the project address. Click on Add Project Address

| Plan Review Submittal |                                 |         |                    |
|-----------------------|---------------------------------|---------|--------------------|
| 0                     |                                 |         |                    |
| Application           | Upload Files                    | Fees    | Confirm and Submit |
| Project Address       |                                 |         |                    |
|                       | Project Address     Add Project | Address |                    |
|                       | Save and Contin                 | ue Help |                    |

## Please add project in the project address prompt

| VIENNA                          | Add Project Address                                                                                    |       |
|---------------------------------|----------------------------------------------------------------------------------------------------|-------|
| Site + Projects + Plan Review + | Please enter a valid Project Address below. We will then attempt to verify the location automatically. |       |
|                                 | TIP: Try typing the first several characters of your location and then wait for the auto-              |       |
| Plan Review Submittal           | Project Address:                                                                                       |       |
| 0                               | 1                                                                                                    |       |
| Application                     | If you are stuck and would like some assistance please Contact Us.                                     | Confi |
| Project Address                 | Cancel Verify                                                                                          |       |
|                                 | Project Address     Add Project Address                                                                |       |

When you have keyed in the address, please click confirm.

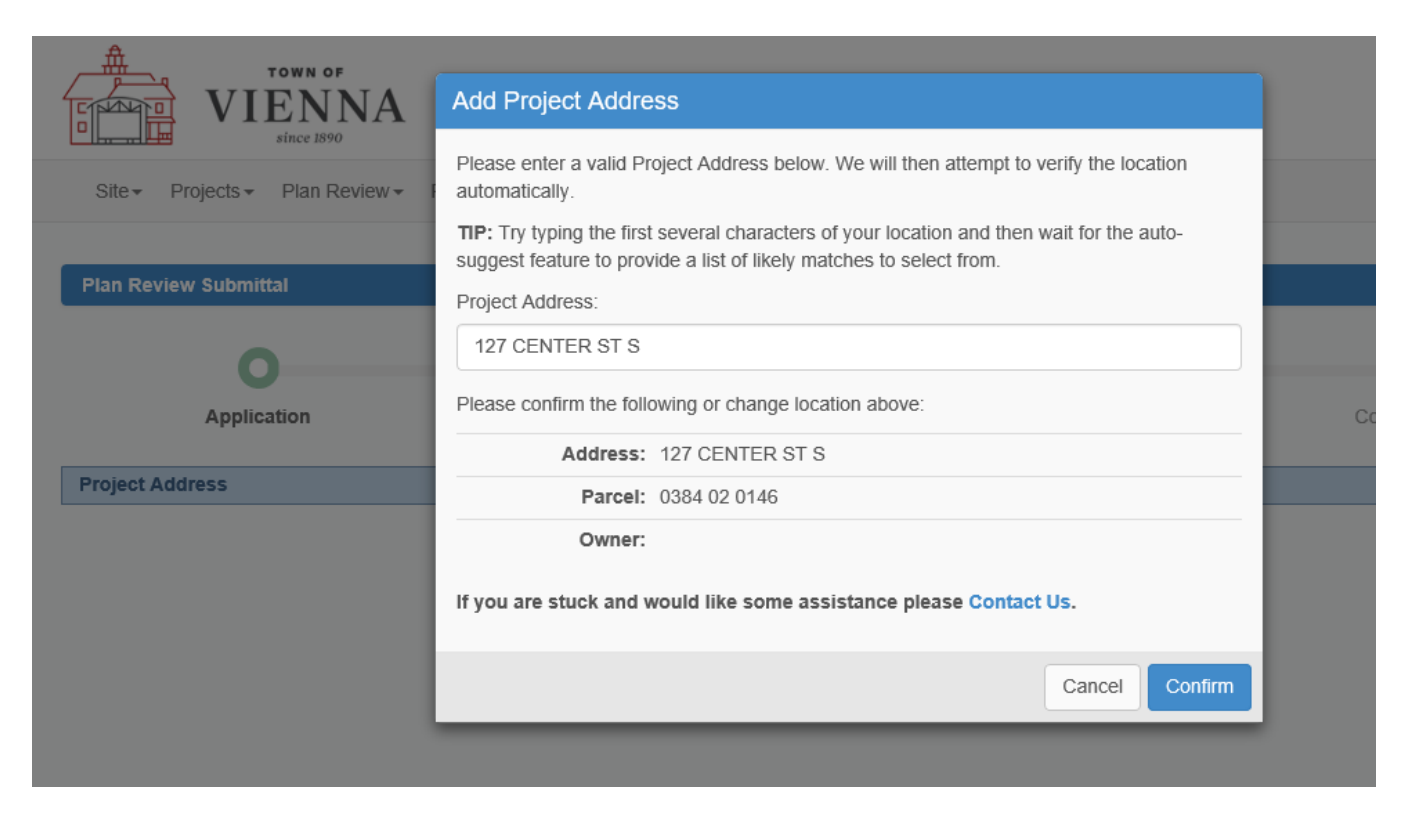

Once you have confirmed the address you will need to click Save and Continue

| 0               |                 |                                                  |                    |
|-----------------|-----------------|--------------------------------------------------|--------------------|
| Application     | Upload Files    | Fees                                             | Confirm and Submit |
| Project Address |                 |                                                  |                    |
|                 |                 |                                                  |                    |
|                 | Project Address | ddress 127 CENTER ST S (0384 02 0146) (Verified) | ×                  |
|                 | +               | Add Project Address                              |                    |

7. You will need to key in the description of the proposed work for your application

| 0                   |                     |                                                      |                    |
|---------------------|---------------------|------------------------------------------------------|--------------------|
| Application         | Upload Files        | Fees                                                 | Confirm and Submit |
| Project Description |                     |                                                      |                    |
|                     |                     |                                                      |                    |
|                     | Project Description | Source   🐰 🔓 💼 💼 🖶 🔶 🖬 🏛 📾                           |                    |
|                     | F                   | ont - Size - <u>A</u> - <b>B</b> <i>I</i> <u>U</u> : |                    |
|                     |                     |                                                      | í                  |
|                     |                     |                                                      |                    |
|                     |                     |                                                      |                    |
|                     |                     |                                                      |                    |

After keying the description of the proposed work please click Save and Continue

8. Use the drop-down box the choose the type of work. In the following boxes you will need to add the Lot Area, Area of Land Disturbance, and your Fairfax County Building Permit Numbers

| Plan Review Submittal |                              |                   |      |                    |
|-----------------------|------------------------------|-------------------|------|--------------------|
| 0                     |                              |                   |      |                    |
| Application           | Upload Files                 |                   | Fees | Confirm and Submit |
|                       | Type of Work Proposed        | Select            |      |                    |
| Squa                  | are Footage of Work Proposed |                   |      | square feet        |
|                       | e Area of Lot                |                   |      | Square Feet        |
|                       | 🔞 Area of Land Disturbance   |                   |      | Square Feet        |
| ⊚ Fairfax Co          | unty Building Permit Numbers |                   |      |                    |
|                       |                              | Save and Continue |      |                    |
|                       |                              |                   | •    |                    |
|                       |                              |                   |      |                    |

click Save and Continue.

If you are unsure of the answers, click on the <sup>(2)</sup> for assistance. When you have completed those steps,

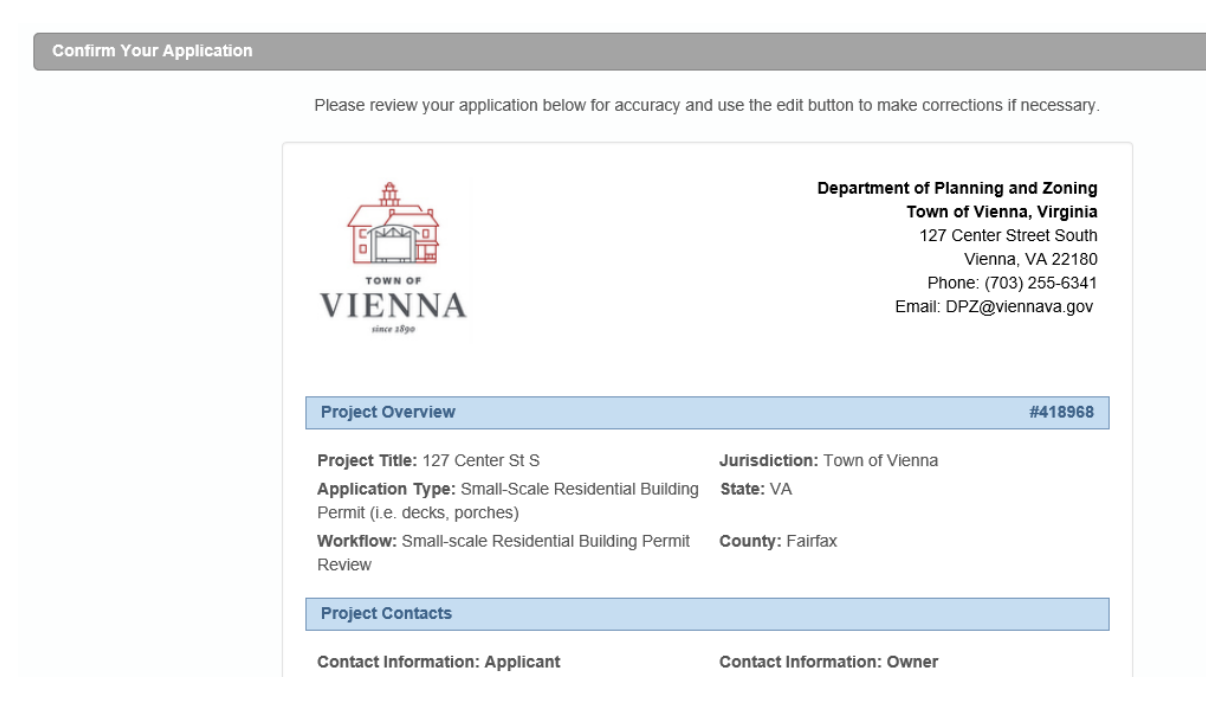

### 9. Your online application will pop up for your review and confirmation

## Please be sure to review the entire application, check the box and click Confirm. If you need to make changes, choose Edit

□ I, acting as agent for the owner/developer/organization hereby submit the above application for review. I understand that failure to address any item listed above shall result in the application not meeting the minimum submission requirements and said application shall be returned to me for revision and resubmission prior to review.

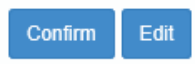

10. You now need to upload the required documents. Chose the Upload files option

| Document Upload         |                                             |                                                         |                                                                          |                                                                                   |                                                      |   |
|-------------------------|---------------------------------------------|---------------------------------------------------------|--------------------------------------------------------------------------|-----------------------------------------------------------------------------------|------------------------------------------------------|---|
| The files displayed her | re have been uploade<br>you've completed yo | ed successfully. Use the b<br>our upload please confirm | uttons below to add more files, ren<br>your document submittal by pressi | nove files, or invite a consultant to par<br>ng "Save and Continue" at the bottom | ticipate in the upload process. Once<br>of the page. | e |
|                         | 127 Center St S -                           | Application Submittal (                                 | 001                                                                      |                                                                                   |                                                      |   |
|                         | No files have                               | e been uploaded.                                        |                                                                          |                                                                                   | ×                                                    |   |
|                         |                                             |                                                         |                                                                          |                                                                                   | _                                                    |   |
|                         |                                             |                                                         |                                                                          |                                                                                   |                                                      |   |
|                         |                                             |                                                         |                                                                          |                                                                                   | ,                                                    |   |
|                         | A                                           |                                                         |                                                                          |                                                                                   | 0                                                    |   |
|                         | Upload files                                | Delete selected                                         | Save and continue later                                                  | Invite consultant to upload                                                       | Help                                                 |   |
|                         |                                             |                                                         | Save and Continue                                                        |                                                                                   |                                                      |   |

The acceptable file format for uploads is PDF. You will be given the prompt to add files, please do so using the naming example chart listed in the Document Upload page

|                 |                                         |                                     |                     |     | SUBMITTAL REQUIREMENTS                                                                                                    |                                                                                                    |                                                                                                    |
|-----------------|-----------------------------------------|-------------------------------------|---------------------|-----|----------------------------------------------------------------------------------------------------|----------------------------------------------------------------------------------------------------|----------------------------------------------------------------------------------------------------|
| Filename        | Select<br>Add files to the upload queue | files<br>and click the star<br>Size | t button.<br>Status |     | Following these guidelines as closely as po<br>as quickly as possible. Files that are not na<br>extended review times.                                                                                                    | ossible will e<br>Imed approp                                                                      | enable the review team to process your submittal<br>priately are difficult to navigate and will result in                                                                                 |
| Applicant Autho | rization Form.pdf                       | 430 kb                              | 0%                  | • ^ | Document Naming Conventions:                                                                                                    |                                                                                                    |                                                                                                    |
| Add Files       | Start Upload                            | 430 kb                              | 0%                  | V   | <ul> <li>For sheets other than those associat<br/>the discipline (e.g., A=architectural) a<br/>A001_FirstLevelFIrPlan).</li> <li>Three zeros will be required for gene<br/>listed first.</li> <li>Use alphanumeric symbols only.</li> <li>Each page of the drawings MUST</li> <li>File names must not exceed 50 char</li> <li>Supported file types include, but are</li> </ul> | ed with the<br>and must be<br>eral index ar<br><u>be submitt</u><br>acters in ler<br>not limited t | site related plan, the first character represents<br>e followed by a three digit number (e.g.,<br>nd cover sheets, to ensure those sheets are<br>ed as a single sheet.<br>gth.<br>to: PDF |
|                 | Back Help                               |                                     |                     |     | File Name Examples for Site Related Pla                                                                                                    | ns                                                                                                 |                                                                                                    |
|                 |                                         |                                     |                     |     | Drawing Type                                                                                                    | Sheet No.                                                                                          | Example file name                                                                                                    |
|                 |                                         |                                     |                     |     | Name of sheet                                                                                                    | Х                                                                                                  | 00X_Name of Sheet                                                                                                    |
|                 |                                         |                                     |                     |     | Coversheet                                                                                                    | 1                                                                                                  | 001_Coversheet                                                                                                    |

# Drawing Type Sheet No. Example tile name Name of sheet X 00X\_Name of Sheet Coversheet 1 001\_Coversheet Layout Plan 8 008\_Layout Plan Grading Plan 9 009\_Grading Plan Stormwater Profiles 12 012\_Stormwater Profiles Tree Preservation Plan 22 022\_Tree Preservation Plan Erosion and Sediment Control Narrative 30 030\_Erosion and Sediment Control Narrative

3

003\_Zoning Compliance Plan

#### File Name Examples for all Plan Types

Zoning Compliance Plan

| Drawing Type  | Discipline Header | Sheet Number Range | Example Filenames     |
|---------------|-------------------|--------------------|-----------------------|
| Coversheet    |                   | 000-999            | 000_Coversheet        |
| General       |                   | 000-999            | 001_Index             |
| Architectural | A                 | 001-999            | A001_SecondFIrPlan    |
| Structural    | S                 | 001-999            | S004_FirstFIrFraming  |
| Electrical    | E                 | 001-999            | E007_PanelSchedule    |
| Fire          | F                 | 001-999            | F012_SpecialLocking   |
| Mechanical    | M                 | 001-999            | M025_ThirdFIrMechPlan |
| Plumbing      | P                 | 001-999            | P031_RiserDiagram     |

#### When all files are added, click Start Upload

Once your files have been uploaded click Save and Continue

| ocument Upload         |                                             |                                                          |                                                                         |                                                                                    |                                              |  |  |
|------------------------|---------------------------------------------|----------------------------------------------------------|-------------------------------------------------------------------------|------------------------------------------------------------------------------------|----------------------------------------------|--|--|
| The files displayed he | ere have been upload<br>you've completed y  | led successfully. Use the b<br>our upload please confirm | uttons below to add more files, rer<br>your document submittal by press | nove files, or invite a consultant to part<br>ng "Save and Continue" at the bottom | ticipate in the upload proce<br>of the page. |  |  |
|                        | 127 Center St S - Application Submittal 001 |                                                          |                                                                         |                                                                                    |                                              |  |  |
|                        | Docum                                       | ents Uploaded                                            |                                                                         | Uploaded On                                                                        | ~                                            |  |  |
|                        | Applica                                     | nt Authorization Form.pdf                                |                                                                         | 7/22/20 12:46 PM                                                                   |                                              |  |  |
|                        |                                             |                                                          |                                                                         |                                                                                    | v                                            |  |  |
|                        | 1 Upload files                              | Delete selected                                          | Save and continue later                                                 | Let Invite consultant to upload                                                    | C Help                                       |  |  |
|                        |                                             |                                                          | Save and Continue                                                       |                                                                                    |                                              |  |  |

**11.** On the Plan Review Fees page click Save and Continue. You will receive your applicable fees in an email at review acceptance

| Plan Review Fees                                                                                   |   |
|----------------------------------------------------------------------------------------------------|---|
| No fees are due at this time.                                                                      | × |
|                                                                                                    |   |
| Save and Continue                                                                                  |   |
| <b>12</b> To complete the submittal process you need to click Confirm and Submit for Review on the |   |

**12.** To complete the submittal process you need to click Confirm and Submit for Review on the Confirm and Submit page

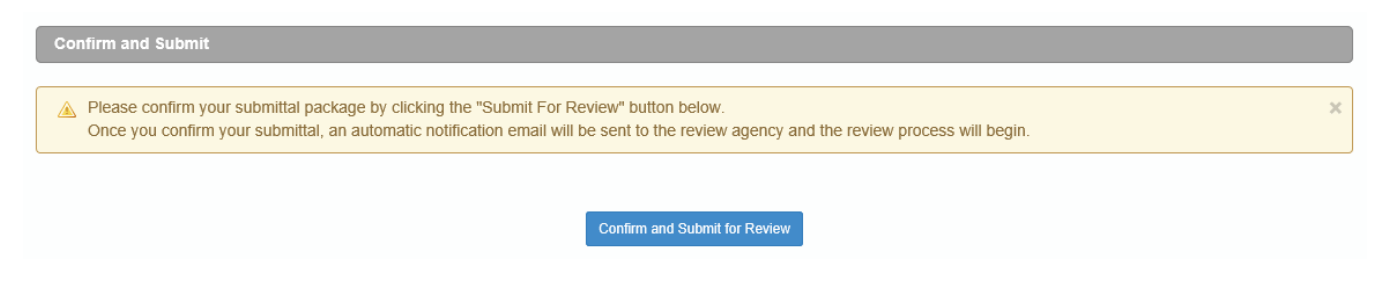

To ensure you are ready to submit you will be prompted one more time to confirm your submittal

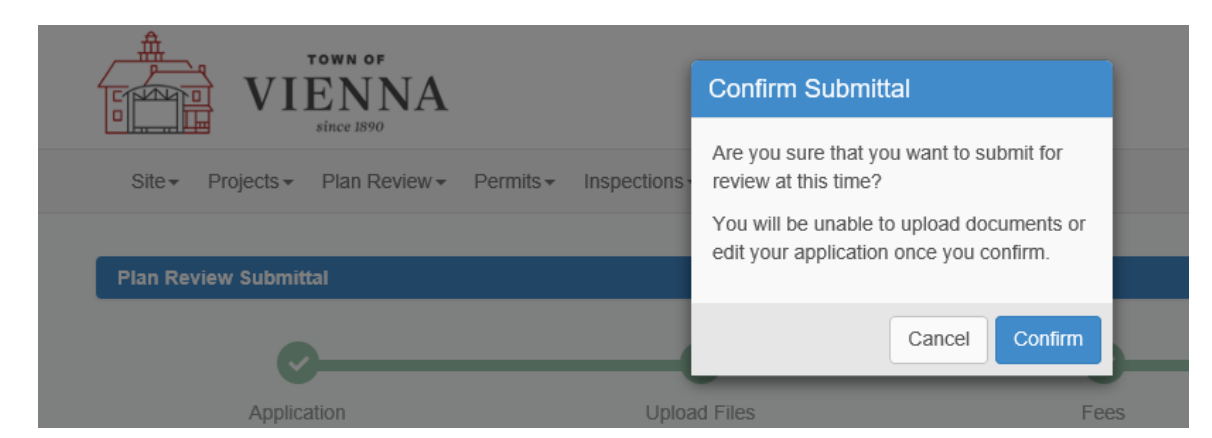

If you are ready to submit, please click confirm

Your submittal is now complete

| Submittal Confirmation                                                                                                    |                        |                  |  |   |  |  |
|----------------------------------------------------------------------------------------------------|------------------------|------------------|--|---|--|--|
| Your project has been submitted successfully.                                                                              |                        |                  |  | × |  |  |
| Thank you for submitting your project.                                                                                     |                        |                  |  |   |  |  |
| <ul> <li>Your project is now under review.</li> <li>A confirmation email has been sent to you for your records.</li> </ul> |                        |                  |  |   |  |  |
| Return to the Submittal Overview                                                                                           | Submit Another Project | View The Project |  |   |  |  |

- **13.** After you have submitted your application, intake reviewers will review the submission to ensure all required documents are included. After the submission is accepted, you will receive an email with the review fees for the application. Reviewers from the Planning and Zoning and Public Works departments will then begin reviewing the application.
- **14.** If there are any comments, you will receive notification via email from idtPlans and will be prompted to address the comments and resubmit.

15. When you resubmit, you must resubmit all sheets that were submitted in the first submission, regardless of whether or not all sheets have been revised. You must also reply to all open issues when you resubmit. Responses must be specific and detailed. General responses such as "Acknowledged" or "Comment Addressed" are not acceptable.

| Ø                                                                                                    | -0                                                                   |                                                                                                    |                                                                                                    |                                                                                                    |                                     |                                 |
|----------------------------------------------------------------------------------------------------|----------------------------------------------------------------------|----------------------------------------------------------------------------------------------------|----------------------------------------------------------------------------------------------------|----------------------------------------------------------------------------------------------------|-------------------------------------|---------------------------------|
| Application Re                                                                                                    | spond To Issues                                                      | Upload Files                                                                                                    | Fees                                                                                               | Confirm and Submit                                                                                               |                                     |                                 |
| You are required to respond<br>below by clicking the "re                                                                                                    | ond to all open issues leply" button and enteri<br>responses, please | before continuing with the<br>ng a response. Once all<br>e click "Save and Continu<br>Invite a consultant to hel | e resubmittal process<br>open issues have bee<br>ue" at the bottom of th<br>Ip respond to open iss | <ul> <li>Please reply to each ope<br/>en responded to and you a<br/>le page to proceed.</li> <li>sues</li> </ul> | en issue marke<br>are satisfied wit | d in <mark>red</mark><br>h your |
| Open Issues: 1                                                                                                    |                                                                      |                                                                                                    |                                                                                                    | + New Issue                                                                                                    | Filter B P                          | rint 💽                          |
| Planning and Zoning                                                                                                    |                                                                      |                                                                                                    |                                                                                                    |                                                                                                    |                                     |                                 |
| - Coporal leguas                                                                                                    |                                                                      |                                                                                                    |                                                                                                    |                                                                                                    |                                     | 1000                            |
| · General Issues                                                                                                    |                                                                      |                                                                                                    |                                                                                                    |                                                                                                    |                                     | ¥ 4                             |
| <ul> <li>1. Lot Coverage Ca</li> </ul>                                                                                                    | alulation                                                            |                                                                                                    |                                                                                                    | ✓ close issue                                                                                                    | O delete issue                      |                                 |
| <ul> <li>I. Lot Coverage Ca</li> <li>Town of Vienna<br/>Michael D'Orazio<br/>6/29/20 4:09 PM</li> <li>LSR Plan Review</li> </ul>                                                                                                    | Iulation<br>No existing or pr                                        | oposed lot coverage cald                                                                                         | culation is provided w                                                                             | ✓ close issue<br>ith the application.                                                                            | ● delete issue                      | Delete                          |
| <ul> <li>Content in ISSUES</li> <li>1. Lot Coverage Ca<br/>Town of Vienna<br/>Michael D'Orazio<br/>6/29/20 4:09 PM         1. LSR Plan Review<br/>Town of Vienna<br/>Michael D'Orazio<br/>7/2/20 10:26 AM         1. LSR Plan Review         </li> </ul> | - 1<br>Lot coverage cal                                              | oposed lot coverage cald                                                                                         | culation is provided w<br>on Sheet 003_Zoning                                                      | ✓ close issue<br>ith the application.<br>♠ Repl<br>g Compliance Plan.                                            | ● delete issue                      | Delete                          |

- 16. If there are no comments or comments have been addressed through subsequent rounds of resubmittals and reviews, the Town's portion of review for the permit will be approved and an approval letter will be issued and approved plans will be stamped, and you will receive an email that the Town of Vienna has approved its review of the building permit application. Please note that if you have not paid for your review fees at this point, your approval letter will not be issued and the application will not move forward.
- 17. After the review has been approved by the Town, applicants will have to continue Fairfax County's permitting process by providing the County an approval letter and approved plans and will need Fairfax County to issue the building permit before starting work.

18. Town inspections, such as setback inspections, will be added to your project in idtPlans and you will need to schedule the inspection(s) once the foundation has been set or footers have been installed. Fairfax County inspections will be conducted through the County's permitting and inspections system.

|                  | Projects - | Plan Review   Inspections   Directory   Support                                                                                       |                                                  | ٩                                                                            | Jse the old layout 🛛 Q 🔍                     |
|------------------|------------|----------------------------------------------------------------------------------------------------|--------------------------------------------------|------------------------------------------------------------------------------|----------------------------------------------|
| « Project        |            | 127 Center Street South Test                                                                                                    |                                                  |                                                                              | Project Actions -                            |
| Documents        | 3          |                                                                                                    |                                                  |                                                                              |                                              |
| Issues           | 0          | Type: Small-Scale Residential Building Permit (i.e. decks, porches)                                                                   | Project Number: 423727<br>Posted: 8/4/20 9:20 AM | EF + N                                                                       | 193                                          |
| 11 Review Cycles | 1          | Workflow: Small-scale Residential Building Permit                                                                                     | Applicant: Michael D'Orazio 🔤                    | ON - N                                                                       |                                              |
| Inspections      | 0          | Jurisdiction: Town of Vienna                                                                                                    | Admin: Michael D'Orazio 💟                        | 675                                                                          | MCLEAN                                       |
| Submittal Data   |            | Description:                                                                                                    |                                                  |                                                                              |                                              |
| √r Activity Log  |            | Fairfax County Building Permit Number:<br>Munis Tracking ID:<br>Project File No:<br>Status: Review Approved<br>Stage: Review Approved | Submit Revision Request Ins                      | PENDERLAM (20)<br>County of Prince William, Fairfax Count<br>127 CENTER ST S | 6, VA VITA Powered by Exri<br>(0384 02 0146) |
|                  |            | - Inspections 0 of 4                                                                                                    |                                                  |                                                                              |                                              |
|                  |            | General Inspections                                                                                                    |                                                  |                                                                              |                                              |
|                  |            | Inspection Type                                                                                                    | ≎ Status ≎ Date                                  | ≎ By                                                                         | 0                                            |
|                  |            | Residential Building Permit Setback Inspection                                                                                        | Request Inspection                               |                                                                              |                                              |
|                  |            |                                                                                                    | + Request Other Inspection                       |                                                                              |                                              |